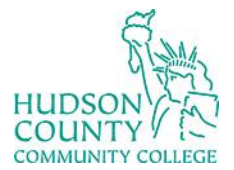

Support Phone: (201) 360-4310 Website: <u>https://www.hccc.edu/administration/its/index.html</u> Support Email: <u>itshelp@hccc.edu</u> Twitter: @HCCC\_ITS

### **Connecting Chromebook to Wi-Fi (on-campus)**

#### **STEP 1:**

Turn on the Wi-Fi.

Click on "Not connected ▼ No networks"

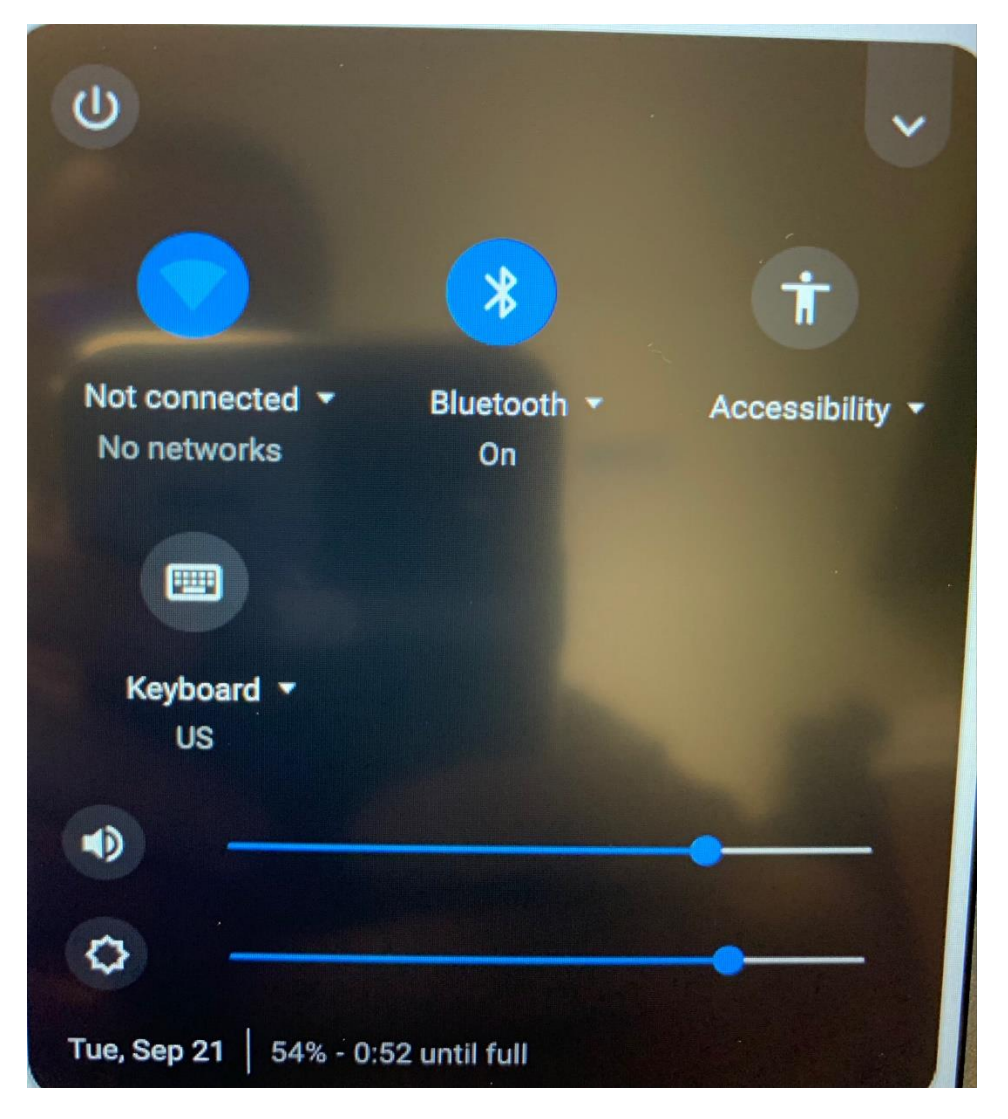

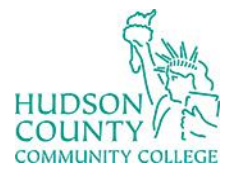

Support Phone: (201) 360-4310 Website: https://www.hccc.edu/administration/its/index.html Support Email: <u>itshelp@hccc.edu</u> Twitter: @HCCC\_ITS

#### **STEP 2:**

Click on the "student" Wi-Fi network.

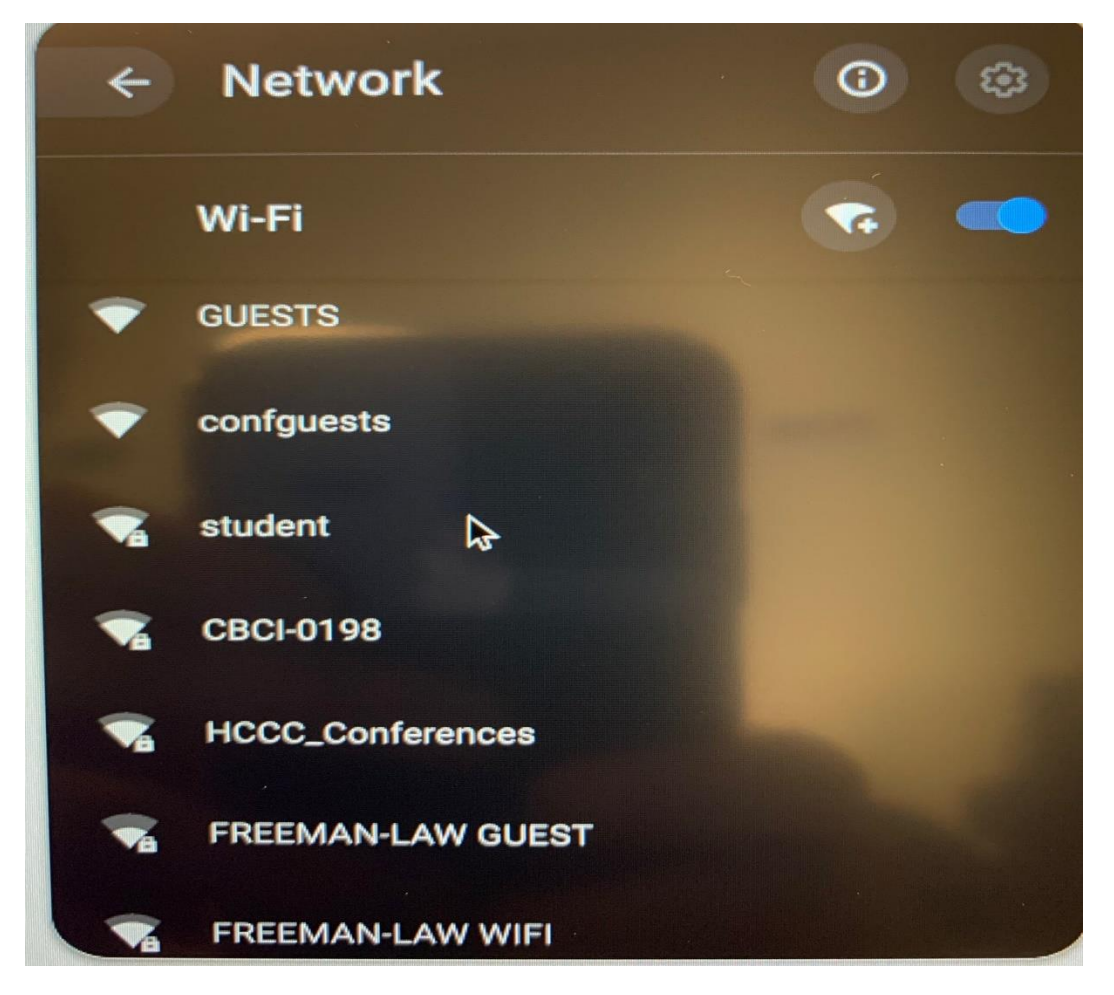

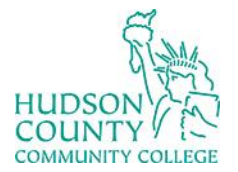

Support Phone: (201) 360-4310 Website: <u>https://www.hccc.edu/administration/its/index.html</u> Support Email: <u>itshelp@hccc.edu</u> Twitter: @HCCC\_ITS

### **STEP 3:**

Under "EAP Phase 2 authentication" select "MSCHAPv2"

| >   |       |        |    |               |                   |
|-----|-------|--------|----|---------------|-------------------|
|     |       |        |    | network       | Join Wi-Fi net    |
|     |       |        |    |               | CAF               |
|     |       |        |    |               | EAP method        |
| •   |       |        |    |               | PEAP              |
|     |       |        |    | uthentication | EAP Phase 2 autho |
| •   |       |        |    |               | Automatic         |
|     |       |        |    |               | Automatic         |
|     |       |        |    |               | EAP-MD5           |
|     |       |        |    | 2             | MSCHAPv2          |
|     |       |        | h. |               |                   |
|     |       |        |    |               | Password          |
| 0   |       |        |    |               |                   |
|     |       |        |    |               |                   |
| ect | Conne | Cancel |    |               |                   |
| e   | Conne | Cancel |    |               |                   |

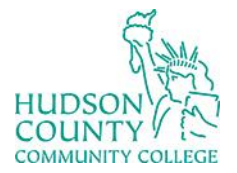

Support Phone: (201) 360-4310 Website: https://www.hccc.edu/administration/its/index.html Support Email: <u>itshelp@hccc.edu</u> Twitter: @HCCC ITS

### **STEP 4:**

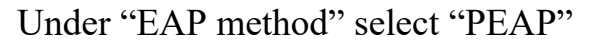

|                            |         | ×       |
|----------------------------|---------|---------|
| Join Wi-Fi network         |         |         |
| SSID                       |         |         |
| student                    |         |         |
| Security                   |         |         |
| EAP                        |         | -       |
| EAP method                 |         |         |
| LEAP                       |         | -       |
| LEAP                       |         |         |
| РЕАР                       |         |         |
| EAP-TTLS                   |         |         |
|                            |         | 0       |
|                            |         |         |
| Save identity and password |         | -       |
|                            | Cancel  | Connect |
|                            | Curicer | Connect |

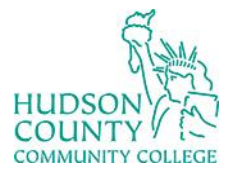

Support Phone: (201) 360-4310 Website: https://www.hccc.edu/administration/its/index.html Support Email: <u>itshelp@hccc.edu</u> Twitter: @HCCC\_ITS

#### **STEP 5:**

Under "Identity" and "Anonymous Identity" input your HCCC email.

Under "Password" input your HCCC password. (It is the same as your MyHudson Portal password.)

|                            | ×              |
|----------------------------|----------------|
| Join Wi-Fi network         |                |
| MSCHAPv2                   |                |
| Server CA certificate      |                |
| Do not check               | -              |
| Identity                   |                |
| bribas@hccc.edu            |                |
| Password                   |                |
|                            | 0              |
| Anonymous Identity         |                |
| bribas@hccc.edu            |                |
|                            |                |
| Save identity and password |                |
|                            | Cancel Connect |
|                            |                |